## グループセッションについて(スマホ・タブレット)

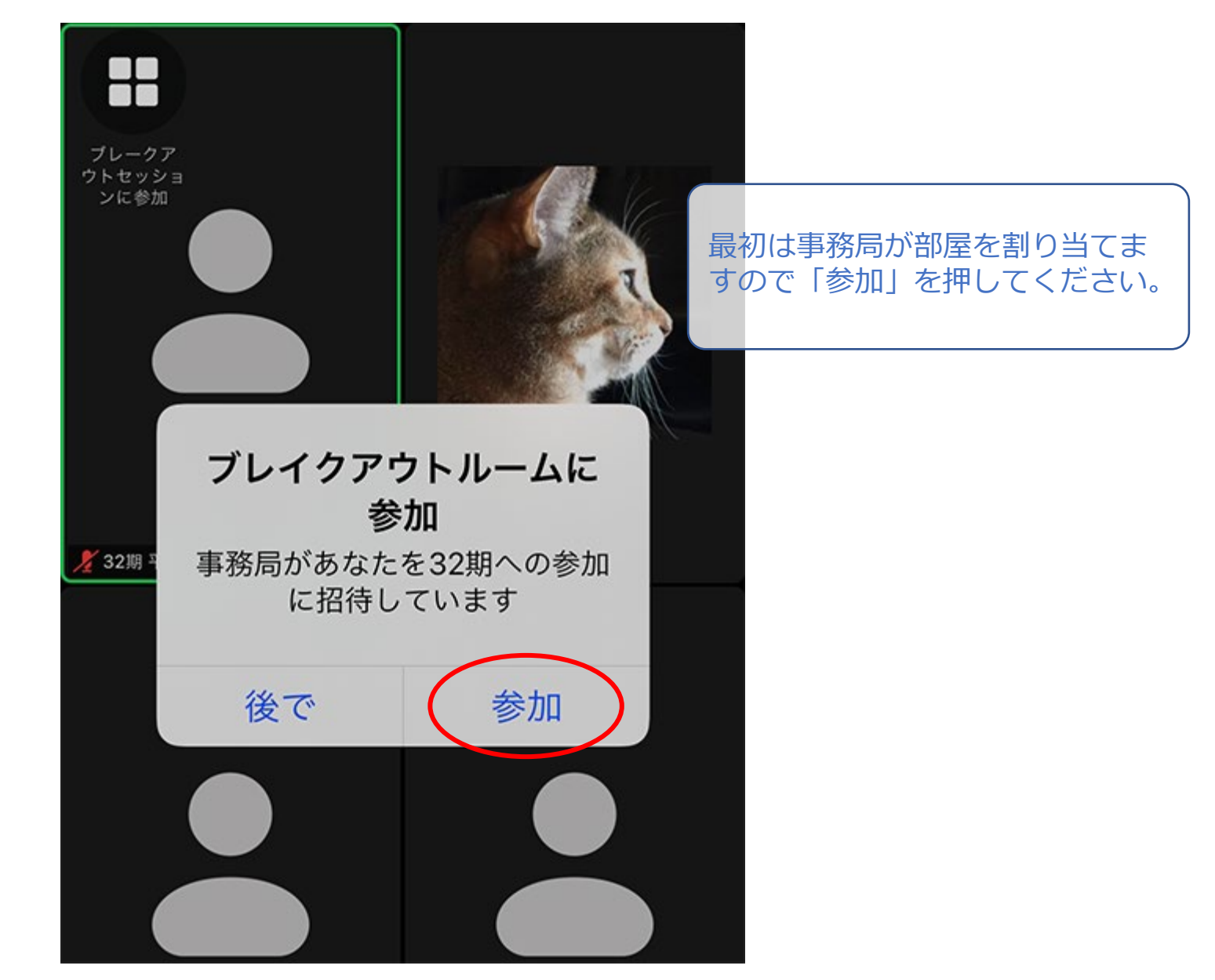

## グループセッションについて (スマホ・タブレット)

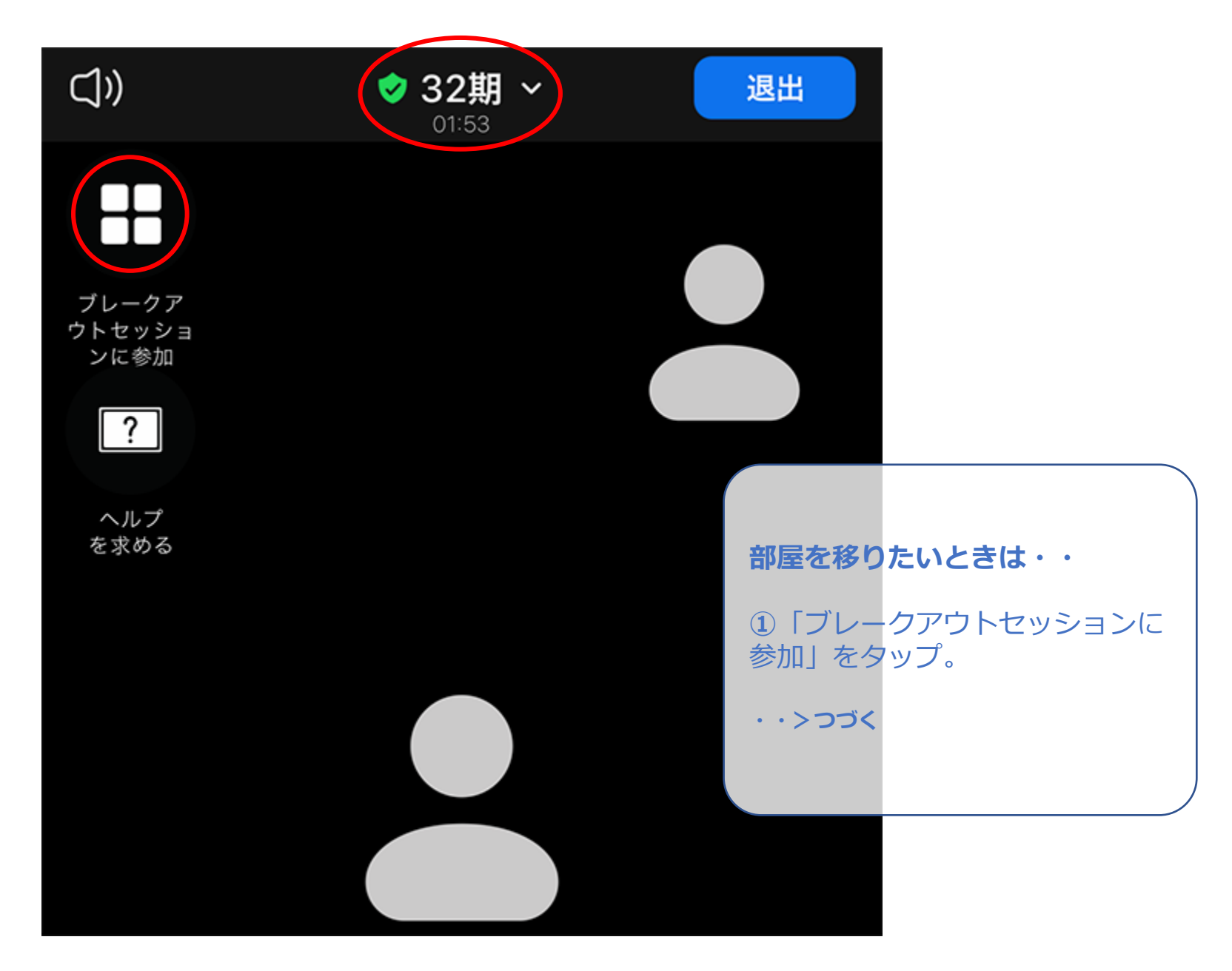

## グループセッションについて(スマホ・タブレット)

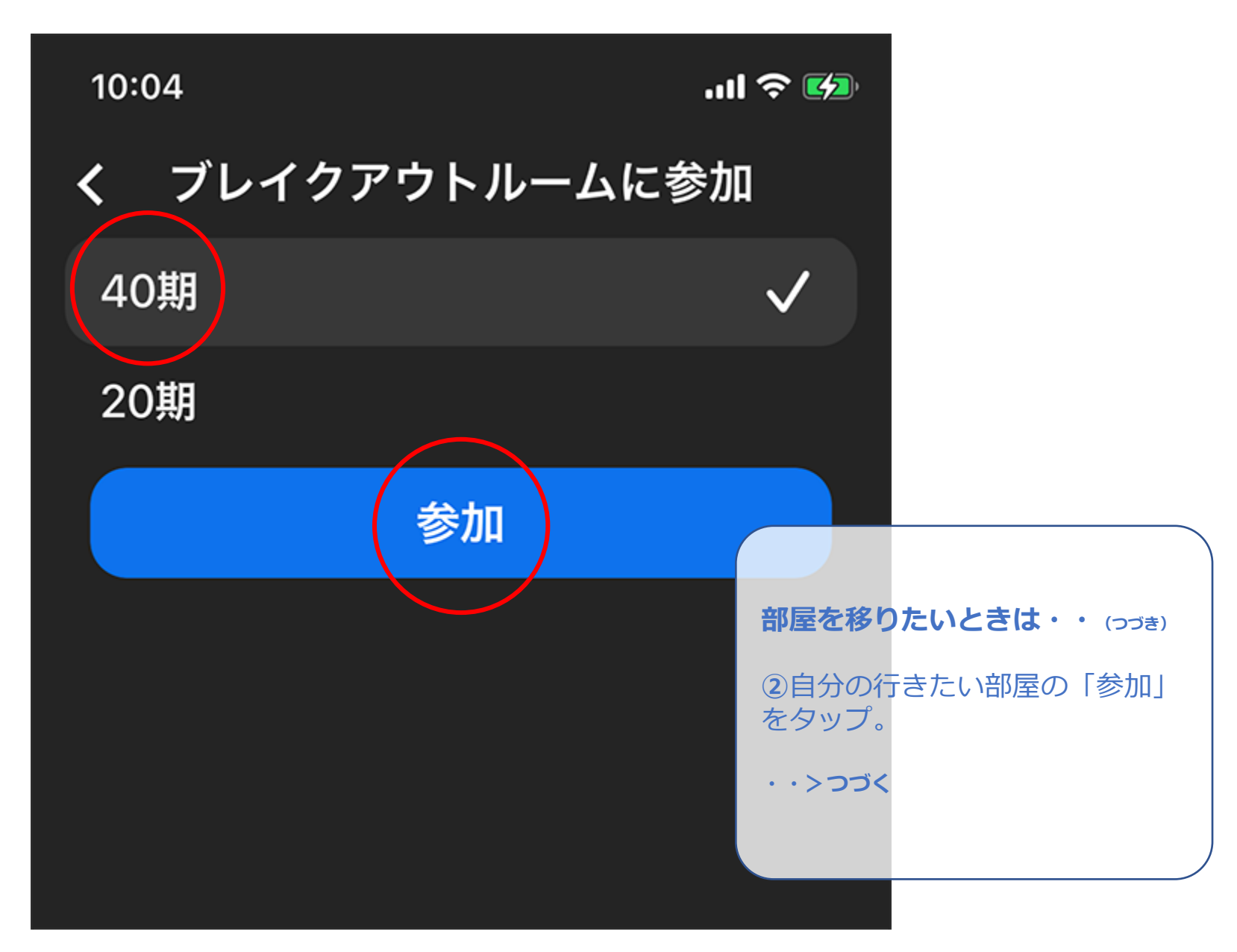

## グループセッションについて (スマホ・タブレット)

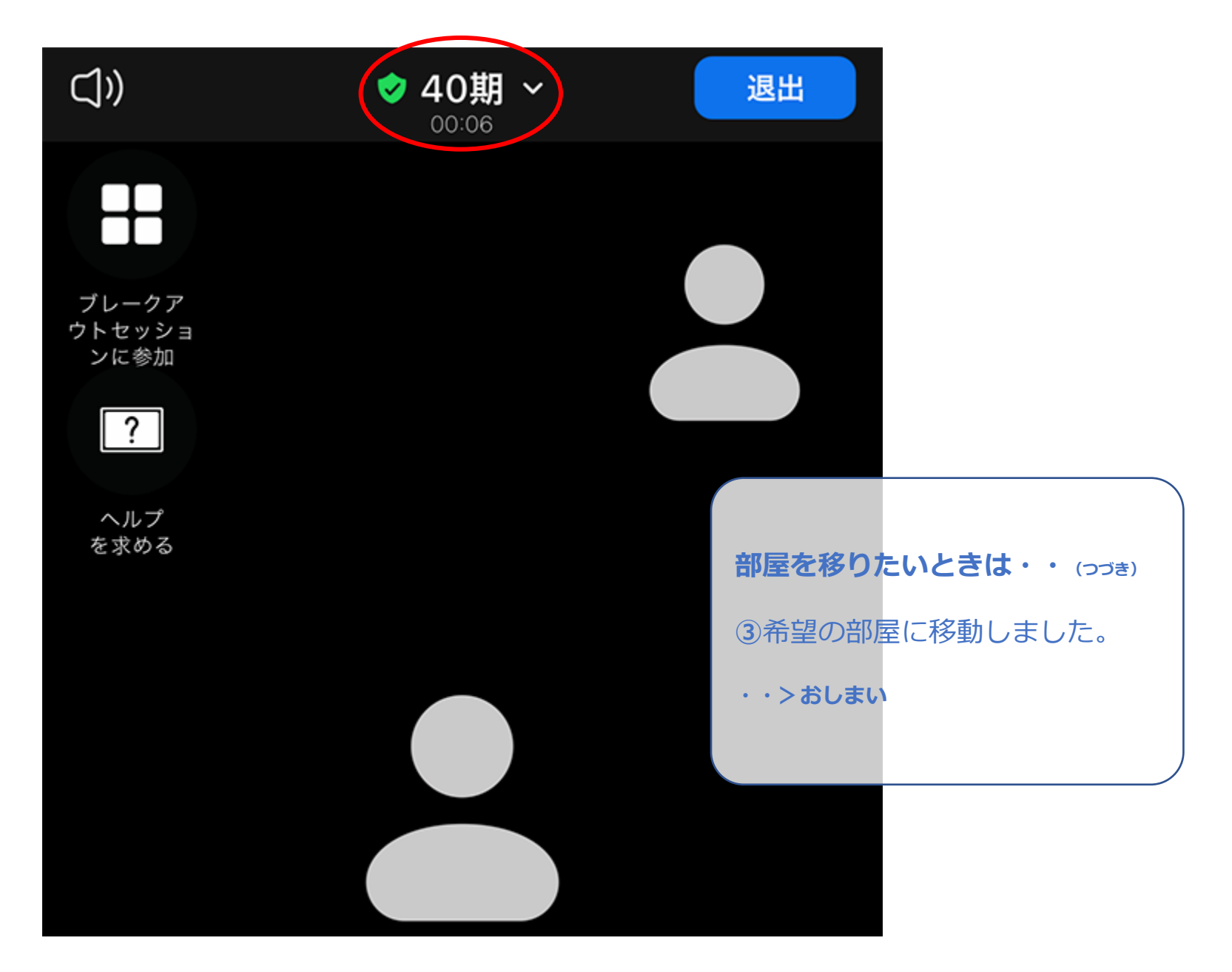